# win7 下使用 Eclipse 在线调试 linux 应用程序

### 英创公司

### 2017年3月

英创公司提供的 Eclipse 是经过英创公司修改和配置的开发工具,可以在 Windows 操作系统下开发 Linux 应用程序,不需要用户编写复杂的 Makefile 文件,大大加快了应用程序的开发进度。除此之外,此 Eclipse 也提供了在线调试的功能,只要进行相应设置,就能在 Eclipse 中在线调试运行在英创主板上的 linux 应用程序。

下面在 win7 环境中, 演示通过 Eclipse 在线调试 linux 应用程序, 目标板是 em9287, 运行的是 linux-4.1.14 操作系统, 测试程序是 step2\_serialtest, 目标板与 PC 在同一网络。

## 一、进入调试界面的设置

1、编译 Debug 版本应用程序, 放入 nfs 服务器

| Itcomm-ser                   | ver      |                                |           |                 |                          |
|------------------------------|----------|--------------------------------|-----------|-----------------|--------------------------|
| 🗅 🞏 rstpapp                  |          |                                |           |                 |                          |
| 👕 sqlite3test                |          | New                            |           | 1               |                          |
| ⊳ 🞏 step1_lcdte              |          |                                | ,         |                 |                          |
| 4 🚰 step2_seria              |          | Go Into                        |           |                 |                          |
| Binaries                     |          | Open in New Window             |           |                 |                          |
| ⊳ 🗊 Include:                 |          | Conv                           | Ctrl+C    |                 |                          |
| Release                      |          | Pasta                          | Ctrl+V    |                 |                          |
| ⊳ <u>in</u> em9280           |          | Delete                         | Delete    |                 |                          |
| Serial.c                     | <u>~</u> |                                | Delete    |                 |                          |
| ▷ In Serial.h                | _0       | Remove from Context CtrI+Alt+S | hift+Down |                 |                          |
| ⊳ <u>k</u> c step2_s         |          | Source                         | •         |                 |                          |
| b t <sup>oo</sup> stan2 tang |          | Move                           |           |                 |                          |
| Steps_tcpst                  |          | Rename                         | F2        |                 |                          |
| ▷ Step4_tcpci                | è        | Import                         |           |                 |                          |
| ⊳ sest_3G AT                 | 2        | Export 2编译而日                   |           |                 |                          |
| ⊳ s≌ test 4a                 | -        |                                |           |                 |                          |
| test_ad                      | L        | Build Project                  |           | -               |                          |
| ⊳ 📂 test_adam                |          | Clean Project                  |           |                 |                          |
| 👕 test_alsa                  | 81       | Refresh                        | F5        |                 |                          |
| 👕 test_camer                 |          | Close Project                  |           | 1 选择编           | 译版木                      |
| ⊳ 📂 test_can                 |          | Close Unrelated Projects       |           | ± 201+-4m       | 11 <del>1</del> 11X/T    |
| 👕 test_can_fili              |          | Build Configurations           | •         | Set Active      | ✓ 1 Debug                |
| test_can_rc                  |          | Make Targets                   | •         | Manage          | 2 Release                |
| b 📂 test_eta105              |          | Index                          | +         | 5 11 L 41       | Properties 🚿 Searc       |
| test_eta107                  |          |                                |           | Build All       | r matched 102 of 242 ite |
| b > test_eta108              |          | Show in Remote Systems view    |           | Clean All       | ^ ·                      |
| test_eta202                  |          | Profiling Tools                | •         | Build Selected  |                          |
| test_eta/15                  |          | Convert To                     |           | Infos (2 items) |                          |
| test_freetyp                 |          | Profile As                     | +         |                 |                          |
| A W Binarias                 |          | Debug As                       | +         |                 |                          |
| ⇒ <sub>son</sub> binaries    |          | Run As                         | +         |                 |                          |
|                              |          | Compare With                   | +         |                 |                          |
| 4 🕞 Debug                    |          | Restore from Local History     |           |                 |                          |
| ≥ 🛃 helld                    | *        | Run C/C++ Code Analysis        |           |                 |                          |
| <                            |          | Team                           | +         |                 |                          |
|                              |          | Properties                     | Alt+Enter |                 |                          |

图 1 编译 Debug 版本的应用程序

如图 1 所示,选中 step2\_serialtest 项目,右键选择编译版本为 Debug,然后编译这个 项目,最后将 Debug/ step2\_serialtest 考备到 nfs 服务器的根目录下,本次实验使用的是 D:/01.public。

2、使用 gdbserver 运行 Debug 版程序

在目标板上挂载 nfs 服务,并使用 gdbserver 监听运行 Debug 版程序,如图 2。 mount -t nfs -o nolock 192.168.201.81:/d/01.public /mnt/nfs gdbserver :47476 /mnt/nfs/step2\_serialtest 47476 是 gdbserver 监听的端口, Eclipse 将连接到此端口

| [root@EM9280 /mnt]#mount -t nfs -o nolock 192.168.201.81:/d/01.public /mnt/nfs |
|--------------------------------------------------------------------------------|
| [root@EM9280 /mnt]#ls /mnt/nfs/step2_serialtest                                |
| /mt/nfs/step2_serialtest                                                       |
| [root@EM9280 /mnt]#gdbserver :47476 /mnt/nfs/step2_serialtest                  |
| Process /mnt/nfs/step2_serialtest wreated; pid = 203                           |
| Listening on port 47476     🌂 日标板收听器口                                          |
| 日小伙鱼竹桐口                                                                        |

图 2 目标板运行 gdbserver

3、设置 Eclipse 调试功能

Step3-1: 进入 Debug Configurations

左键选中项目 step2\_serialtest, 在菜单栏选择 Run >> Debug Configurations..., 如 图 3 所示。

| C/C++ - Eclipse                                   |                                         |                                |    |
|---------------------------------------------------|-----------------------------------------|--------------------------------|----|
| File Edit Source Refactor Navigate Search Project | Run                                     | ) Window Help                  |    |
| 🔁 🕶 🔛 🐘 📥 👋 🕶 🐔 🖬 💷 🖬 🔌 🔂 🕶                       | 6 🕪                                     | Resume                         |    |
| (a                                                | - 88                                    | Suspend                        |    |
| Project Explorer 🔀 📄 🛱                            |                                         | Terminate                      |    |
| 💼 autodial_em335x                                 | 14                                      | Disconnect                     | ι. |
| bt_inquiry_rssi                                   | 3.                                      | Step Into                      |    |
| ▷ 🎏 bt_SSP_server                                 | P                                       | Step Over                      |    |
| bt_ssp_server_v1                                  | _62                                     | Step Return                    |    |
| ecno                                              | =>]                                     | Run to Line                    |    |
| ▷ ﷺ ftpcInt                                       | ৵                                       | Use Step Filters Shift+F5      | ι. |
| 👕 gprs232                                         | Q                                       | Run Ctrl+F11                   |    |
| ▷ 📂 memleaktest                                   | 猆                                       | Debug F11                      |    |
| ⊳ 👺 mstp-lib                                      |                                         | -<br>-                         |    |
| ▷ 😂 np692_em928x                                  |                                         | Run History                    |    |
| ▷ 🎏 rfcomm                                        |                                         | Run As                         |    |
| Freemann Strength                                 |                                         | Run Configurations             |    |
| Free Server                                       |                                         | Debug History                  |    |
| > 🚰 rstpapp                                       |                                         | Debug As                       |    |
| ≥ Step1 (dtest                                    |                                         | Debug Configurations 3         |    |
| ✓ Step2_serialtest 1                              |                                         | Toggle Breakpoint Ctrl+Shift+B |    |
| ⊳ ﷺ Binaries                                      |                                         | Toggle Line Breakpoint         |    |
| Includes                                          |                                         | Toggle Method Breakpoint       |    |
| 🔺 🗁 Debug                                         | 66,                                     | Toggle Watchpoint              |    |
| ⊳ 🗟 Serial.o - [arm/le]                           | 2                                       | Skin All Breakpoints           |    |
| ⊳ 🐝 step2_serialtest - [arm/le]                   | Sila                                    | Remove All Breakpoints         |    |
| ⊳ 🚮 Step2_SerialTest.o - [arm/le]                 | ~~~~~~~~~~~~~~~~~~~~~~~~~~~~~~~~~~~~~~~ | Preakpoint Types               |    |
| Release                                           |                                         | breakpoint types               |    |
| ▷ lini em9280_drivers.h                           | <b>Q</b>                                | External Tools                 |    |
| > 🔓 Serial.cpp                                    | _                                       |                                | _  |

图 3 进入 Debug 配置

Step3-2: 新建调试应用项目

在 Debug Configurations 对话框中选择 C/C++ Remote Application,点击左上角的新 建图标,新建一个调试应用,如图 4。

| Debug Configurations                                                                                                    |                                                                                                    |          |  |  |
|----------------------------------------------------------------------------------------------------|----------------------------------------------------------------------------------------------------|----------|--|--|
| Create, manage, and run configurations                                                                                                    |                                                                                                    | 1. Alton |  |  |
| I New Jaunch configuration <ul> <li>C C/C++ Application</li> <li>C est_eta108</li> <li>C test_wrifi</li> <li>C C/C++ Attach to Application</li> <li>C C/C++ Remote Application</li> <li>C C/C++ Remote Application</li> <li>Launch Group</li> </ul> | Configure launch settings from this dialog: <sup>©</sup> - Press the 'New' button to create a configuration of the selected type. <sup>©</sup> - Press the 'Duplicate' button to copy the selected configuration. <sup>♥</sup> - Press the 'Delete' button to remove the selected configuration. <sup>♥</sup> - Press the 'Belete' button to configure filtering options.             - Edit or view an existing configuration by selecting it.             Configure launch perspective settings from the 'Perspectives' preference page. |          |  |  |
| Filter matched 7 of 7 items                                                                                                    |                                                                                                    |          |  |  |
| 3                                                                                                    | Debug                                                                                                    | Close    |  |  |

### 图 4 新建 C/C++远程调试项目

| Debug Configurations                                                                                                    |                                                                                                    | Program Selection                                                                                                |                                                              | X                                                                                                    |
|----------------------------------------------------------------------------------------------------|----------------------------------------------------------------------------------------------------|----------------------------------------------------------------------------------------------------|--------------------------------------------------------------|----------------------------------------------------------------------------------------------------|
| Create, manage, and run configurations                                                                                                    |                                                                                                    | Choose a program to run:                                                                                         |                                                              |                                                                                                    |
| Image: Second Second Secon | Name: step2_serial<br>Main ** Debu<br>C/C++ Application:<br>Debug/step2_serial<br>Project:<br>step2_serialtest<br>Build (if required)<br>Build configurati<br>Enable auto bu<br>© Use workspace | Binaries:<br>Step2_serialtest<br>Qualifier:<br>Same - /step2_serialtest/De<br>Same - /step2_serialtest/Re<br>(?) | 2<br>bug/step2_serialtest<br>ease/step2_serialtest<br>Cancel | Variables Search Project Browse<br>1<br>Browse<br>using 'C/C++ Application'<br>ale auto build<br>re Workspace Settings |
| Filter matched 8 of 8 items Using GDB (DSF) M                                                                                                    |                                                                                                    | Nanual Remote Debugging Launcher                                                                                 | - <u>Select other</u>                                        | Apply Revert                                                                                                    |
| ?                                                                                                    |                                                                                                    |                                                                                                    | Debug Close                                                  |                                                                                                    |

图 5 选择调试的目标程序

Step3-3: 设置 Main 页面

在新的对话框中的 Main 页面, Search Project,选择 Debug 版本的目标程序,点击 OK,如图 5;继续在 main 页面点击最下面的 Select other...,在弹出的对话框中勾选 Use configuration specific settings,在 Launchers 中选择 GDB(DSF) Manual Remote Debugging Launcher,最后选择 OK,如图 6

| Debug Configurations                                                                                                    | 2                                                                                                    |
|----------------------------------------------------------------------------------------------------|----------------------------------------------------------------------------------------------------|
| Create, manage, and run configurations<br>(2) Remote executable path is not specified.                                                                                                    |                                                                                                    |
| Image: Contract of the second second seco | Name: step2_serialtest Debug         Main       Image: Select Preferred Launcher         C/C++ Applica       This dialog allows you to specify which launcher to use when multiple launchers are available for a configuration and launch mode.         Project:       Search Project         Build (if requesting a flow and and the control of BOSF) Manual Remote Debugging Launcher       Browse         Build config       Standard Remote Create Process Launcher       3         Image: Brow application that was manually started on a remote system under control of GDB debugger integrated using the       Image: New       Properties         Remote Absot       Image: Application that was manually started on a remote system under control of GDB debugger integrated using the       Browse       Browse         Skip download to target path.       Image: Application that was manually started on a remote system under control of GDB debugger integrated using the       Browse       Browse |
| Filter matched 8 of 8 items                                                                                                    | Using GDB (DSF) Automatic Remote Debugging Launcher - <u>Select other</u> 1                                                                                                    |
| ?                                                                                                    | Debug                                                                                                    |

图 6 选择 Launcher

Step3-4: 设置 Debugger 页面

点击 Debugger 页面, 在 GDB debugger 中通过 Browse 选择 arm-none-linux-gnueabi-gdb.exe 的安装路径,再点击 connection 继续设置,如图 7。

| Debug Configurations                                                                                                    | ×                                                                                                    |
|----------------------------------------------------------------------------------------------------|----------------------------------------------------------------------------------------------------|
| Create, manage, and run configurations                                                                                                    | - A                                                                                                    |
| Image: Second Second | Name:       step2_serialtest Debug         Main       Main       Stop on stadup at main         Debugger Options       3         Main       Shared Libraries Connection       2         GDB debugger:       C\Program Files (x86)\CodeSourcery\Sourcery G++ Lite\bin\arm-none-linux-gnueabi-gdb.exe       Browse         GDB command file:       gdbinit       Browse         (Warning: Some commands in this file may interfere with the startup operation of the debugger, for example "run".)       Non-stop mode (Note: Requires non-stop GDB)         Inshe Reverse Debugging at startury (Note: Requires Reverse GDB)       Force thread list update on suspend         Automatically debug forked processes (Note: Requires Multi Process GDB)       Tracepoint mode:         Normal       • |
| Filter matched 8 of 8 items                                                                                                    | Using GDB (DSF) Manual Remote Debugging Launcher - Select other Apply Revert                                                                                                    |
| ?                                                                                                    | Debug                                                                                                    |

图 7 选择 gdb 工具路径

在 Connection 中 Type:选择 TCP; Host name or IP address 和 Port number 中分别**输入 目标板(EM9287)的 IP 地址和 gdbserver 监听端口号**,如图 8,最后点击 Apply。

| Main Shared Libraries Connection        |       |  |  |
|-----------------------------------------|-------|--|--|
| Туре: ТСР 🔻                             |       |  |  |
| Host name or IP address: 192.168.201.93 |       |  |  |
| Port number:                            | 47476 |  |  |
|                                         |       |  |  |
|                                         |       |  |  |

图 8 设置与 gdbserver 建立连接的参数

### 4、进入调试界面及界面切换

点击对话框最下面的 Debug 开始调试,弹出的对话框选择 yes (可以勾选前面的 Remember my decision,后边将不会再弹出此对话框),进入调试界面,至此,可以进行调试工作了,如图 9 和图 10。

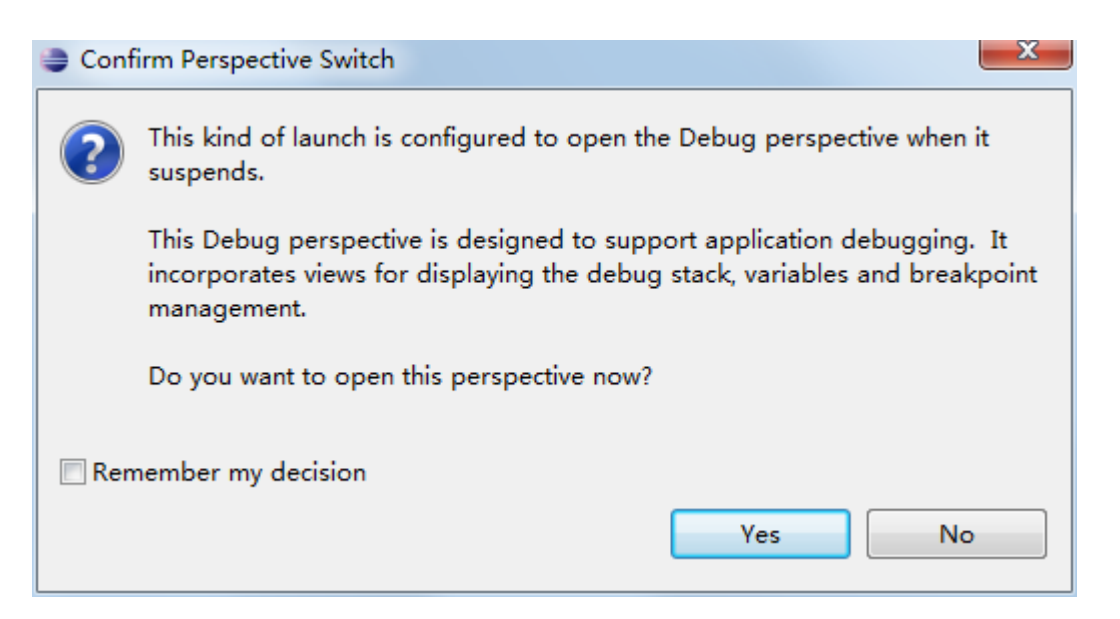

图 9 切换调试界面提示框

| Debug - step2_se                                                                                                    | rialtest/Step2_SerialTest.cpp - Eclipse                                                                                                    |                                                                                                    |                                                                               |                                                                                                    |                                                                                                    |                 | x   |
|----------------------------------------------------------------------------------------------------|----------------------------------------------------------------------------------------------------|----------------------------------------------------------------------------------------------------|-------------------------------------------------------------------------------|----------------------------------------------------------------------------------------------------|----------------------------------------------------------------------------------------------------|-----------------|-----|
| The tot source network namena series region where the minimum methods and the source series of the source network network and the source of the source of th                                                                                                    |                                                                                                    |                                                                                                    |                                                                               |                                                                                                    | _                                                                                                    |                 |     |
|                                                                                                    |                                                                                                    |                                                                                                    |                                                                               |                                                                                                    | guilt meets                                                                                                    |                 | bug |
| Debug SS<br>E step2.serial<br>B tep2.serial<br>B tep2.serial<br>E step2.serial<br>E s                                                                                                    | test Delong (IC/E++ Remote Application)<br>histant<br>dataset<br>datase | be Vasible 22 % Designed. 20 keys<br>Anne<br>* • bh<br>c0 m_045<br>c0 m_045<br>c0 m_04 | Type<br>CSerial Const<br>iet<br>iet<br>iet<br>cher (1500)<br>iet<br>pthread_t |                                                                                                    | 4% (A)     4% (A)     4% (A) | . * * 10 6      |     |
|                                                                                                    |                                                                                                    | 4                                                                                                    |                                                                               |                                                                                                    |                                                                                                    |                 | 6   |
| () 3992,5613774.6<br>412 }<br>412 }<br>413 }<br>414 }<br>414 }<br>415 }<br>416 }<br>416 }<br>417 }<br>418 }<br>418 | <pre>pp EF [] is find-op<br/>baudRate = 9600;<br/>trf( "port:%d baudrate:%d\n", portno, baudRate);<br/>macumeremanymansmented<br/>macumeremanymansmented<br/>ite0 = macumeremanymansmented<br/>ite1 = macumeremanymansmented<br/>ite2 = macumeremansmented<br/>ite2 = macumeremansmented<br/>ite</pre>                                                                                                    |                                                                                                    |                                                                               | Counter 21 Bir Done<br>Marchard Carlos<br>Marchard Marchard<br>Marchard Marchard<br>Marchard Marchard<br>Marchard Marchard<br>Marchard Marchard<br>Marchard Marchard<br>Marchard Marchard<br>Marchard Marchard<br>Marchard Marchard<br>Marchard<br>Marchard | s (Serial<br>d<br>D) 1 int                                                                                                    | A N X + ₩ * *   |     |
| 🖸 Console 🛛 Tasi                                                                                                    | is 🖹 Problems 🔘 Executables 🟮 Memory 💱                                                                                                    |                                                                                                    |                                                                               |                                                                                                    | 📑 🛃 mg que 💽                                                                                                    | 4 H 😫 5 + * * * |     |
|                                                                                                    |                                                                                                    |                                                                                                    |                                                                               |                                                                                                    |                                                                                                    |                 |     |
|                                                                                                    |                                                                                                    |                                                                                                    |                                                                               |                                                                                                    |                                                                                                    |                 |     |

图 10 Eclipse 调试界面

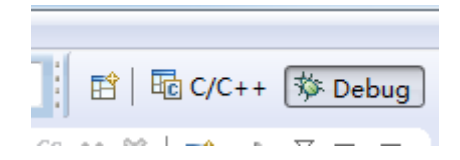

图 11 C/C++编辑界面和调试界面切换

如图 11 所示,点击右上角的 C/C++与 Debug 可以在开发编辑界面和调试界面之间切换。

5、后续使用说明

上述设置只需要一次,以后可以直接点击下图所示的小爬虫图标直接进入调试界面,小爬虫右边的倒三角可以选择要调试的项目,如图 12;或者通过 Run >> Debug History 选择 要调试的项目,如图 13。

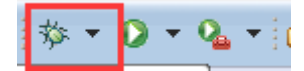

图 12 运行调试程序工具栏图标

|   | Run      | ) Window Help            |              |                                       |
|---|----------|--------------------------|--------------|---------------------------------------|
|   | 8        | Resume                   |              | 🖸 • 🞯 • 🕸 • 🔕 • 💁 (                   |
|   |          | Suspend                  |              |                                       |
| 9 |          | Terminate                |              | p 🛛                                   |
|   | 14       | Disconnect               |              |                                       |
|   |          | Resume Without Signal    |              |                                       |
|   | P.       | Step Into                |              | ittr(p_info->port_fd, ICSANO          |
|   | P        | Step Over                |              |                                       |
|   | _P       | Step Return              |              | not set the serial port par           |
|   | =>]      | Run to Line              |              |                                       |
|   | Ţ        | Use Step Filters         | Shift+F5     |                                       |
|   | Q        | Run                      | Ctrl+F11     |                                       |
|   | 粅        | Debug                    | F11          |                                       |
|   |          | Run History              | •            |                                       |
|   |          | Run As                   | +            | 前面建立的调试项目                             |
|   |          | Run Configurations       |              |                                       |
|   |          | Debug History            | •            | 1 step2 serialtest Debug              |
|   |          | Debug As                 |              | 2 sten2 serialtest                    |
|   |          | Debug Configurations     |              |                                       |
|   |          | bebag configurations     |              |                                       |
|   | Θ        | Toggle Breakpoint        | Ctrl+Shift+B |                                       |
|   | Θ        | Toggle Line Breakpoint   |              |                                       |
|   | Θ        | Toggle Method Breakpoint |              |                                       |
|   | 66       | Toggle Watchpoint        |              | <pre>reThreadFunc(void* lparam)</pre> |
|   | X        | Skip All Breakpoints     |              |                                       |
|   | *        | Remove All Breakpoints   |              | (CSerial*)lparam;                     |
|   |          | Breakpoint Types         | •            | 10];                                  |
|   | <b>Q</b> | External Tools           | +            |                                       |
|   |          | - 303 fd                 | set fdRead.  | _                                     |

图 13 菜单栏运行调试程序

### 二、使用 Eclipse 进行调试

1、设置/取消断点

使用 Eclipse 进行调试,与其他图形界面的集成开发环境一样,直接在代码编辑界面的 左侧双击即可设置/取消断点,如图 14。

```
C Step2_SerialTest.cpp 🔀 💦 Serial.cpp
42
         else
 43
         {
 44
             baudRate = 9600;
 45
         }
 46
 47
         printf( "port:%d baudrate:%d\n", portno, baudRate);
 48
 49
 50
         //打开串口相应地启动了串口数据接收线程
         i1 = m_Serial.OpenPort( portno, baudRate, '8', '1', 'N');
051
 52
         if( i1<0 )
 53
         {
 54
             printf( "serial open fail\n");
 55
             return -1;
 56
         }
 57
 58
         Buf[0] = 0xaa;
 59
         Buf[1] = 0xaa;
         Buf[2] = 0x0D;
 60
 61
         Ruf[3] = 0x34.
```

#### 图 14 设置断点

2、单步调试及运行到光标所在行

可以在断点所在行右键选择 Run to Line (ctrl+r),直接执行到此行,如图 15。

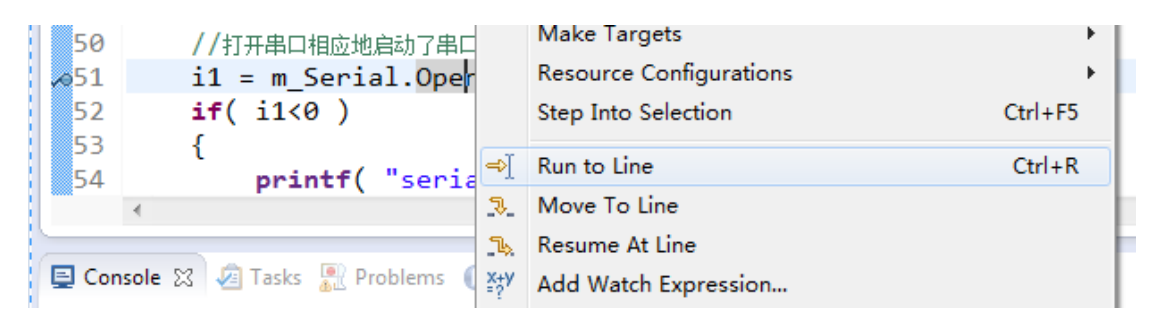

### 图 15 运行到光标所在行

也可以使用调试工具栏的按键 (F6),一步一步执行;使用 (F8)可以让程序一直运行,直到遇到断点,如图 16。

i 🗙 i 🔜 🔍 i 👁 i 🔈 🕒 💷 🖬 🌼 🔹 🕗 🕶 💁 🕶

图 16 调试工具栏

3、多线程运行

在 Serial.cpp 中 read 函数处设置断点,点击 ,让程序一直运行,此时主线程一 直发送数据,而接收线程一直监听是否有数据到来,等待触发断点,如图 17。

| 332 if (ret > 0)                                                         |    |
|--------------------------------------------------------------------------|----|
|                                                                          |    |
| 333 {                                                                    |    |
| 334 //判断是否读事件                                                            |    |
| <pre>335 if (FD_ISSET(pSer-&gt;m_fd,&amp;fdRead))</pre>                  |    |
| 336 {                                                                    |    |
| 337 //data available, so get it!                                         |    |
| <pre>pSer-&gt;m_DatLen = read( pSer-&gt;m_fd, pSer-&gt;DatBuf, 100</pre> | ); |
| 339 // 对接收的数据进行处理,这里为简单的数据回发                                             |    |
| 340 if( pSer->m_DatLen > 0 )                                             |    |
| 341 {                                                                    |    |
| <pre>342 printf("DatLen:%d\n",pSer-&gt;m_DatLen);</pre>                  |    |
| 343                                                                      |    |
| 344 <b>for</b> ( i=0; i <pser->m_DatLen; i++ )</pser->                   |    |
| 345 {                                                                    |    |
| 346 //buff[pSer->DatLen] = pSer->DatBuf[i];                              |    |
| 347 //pSer->DatLen++;                                                    |    |
| <pre>348 printf( "%02x ", pSer-&gt;DatBuf[i]);</pre>                     |    |
| 349 }                                                                    |    |
|                                                                          |    |
| 3510 /*if(huff[nSer->DatLen-1] == 0x30)                                  |    |

图 17 等待断点触发

在电脑端向 step2\_serialtest 使用的串口发送数据,将会触发断点,Debug 窗口页面也可以 看到目前执行到了第二个线程的 ReceiveThreadFunc(),如图 18。

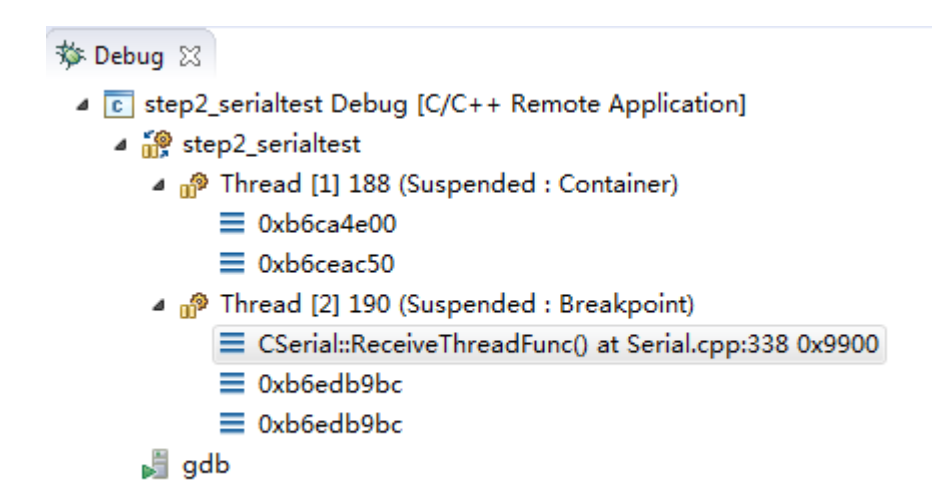

图 18 Debug 窗口程序运行状态

4、Variables 窗口

通过 Variables 窗口可以观察程序运行中的所有变量值,如图 19。

| 🛛 🕬= Variables 🔀 💁 Breakpoints 👯 Reg | isters 🛋 Modules | 🖆 🕫 🖂 🖉 💥 🎇 📑 🖻 |
|--------------------------------------|------------------|-----------------|
| Name                                 | Туре             | Value           |
| ➡ Iparam                             | void *           | 0x12538         |
| ⊿ 🔿 pSer                             | CSerial *        | 0x12538         |
| (×)= m_fd                            | int              | 3               |
| (×)= m_DatLen                        | int              | 4               |
| (×)⊧ DatLen                          | int              | 0               |
| 🔺 🥭 DatBuf                           | char [1500]      | 0x1254c         |
| Þ 🔚 [099]                            | char [100]       | 0x1254c         |
| Þ 🧱 [100199]                         | char [100]       | 0x125b0         |
| N III 1000 2001                      | char [100]       | 0v1261/         |
|                                      | III              |                 |

- 图 19 变量观察窗口
- 5、停止及重启

| 🏇 Debu                                                           | g 🖾                                           |                          |                    |                             |        |     |    |
|------------------------------------------------------------------|-----------------------------------------------|--------------------------|--------------------|-----------------------------|--------|-----|----|
| 4 🖸 🔹                                                            | <terminated>step</terminated>                 | 2_serialtest Debug [C/C+ | + Rei              | mote Application]           |        |     |    |
| <pre><terminated, 0="" exit="" value:="">gdb</terminated,></pre> |                                               |                          | D                  | Copy Stack                  | Ctrl+( |     |    |
|                                                                  |                                               |                          |                    | Find                        | Ctri+i |     |    |
|                                                                  |                                               |                          | -9                 | Drop To Frame               |        |     |    |
|                                                                  |                                               |                          | 3.                 | Step Into                   |        |     |    |
|                                                                  |                                               |                          | 3                  | Step Over                   |        |     |    |
|                                                                  |                                               |                          | _62                | Step Return                 |        |     |    |
|                                                                  |                                               |                          | i⇒                 | Instruction Stepping Mode   |        |     |    |
|                                                                  |                                               |                          | P                  | Use Step Filters            |        |     |    |
|                                                                  |                                               |                          |                    | Resume Without Signal       |        |     |    |
|                                                                  |                                               |                          |                    | Resume                      |        |     |    |
|                                                                  |                                               |                          |                    | Suspend                     |        |     |    |
|                                                                  |                                               |                          |                    | Terminate                   |        |     |    |
|                                                                  |                                               |                          | ₽,                 | Terminate and Relaunch      |        | - h |    |
| C Step2                                                          | _SerialTest.cpp                               | 🔓 Serial.cpp 🔀 💽 (gd     | 14                 | Disconnect                  |        | re  | ea |
| 280                                                              | ret                                           | urn -1;                  | $\odot^{\diamond}$ | Debug New Executable        |        |     |    |
| 281                                                              | }                                             |                          | 84                 | Connect                     |        |     |    |
| 282                                                              | notunn                                        | ctatuc.                  | 34                 | Remove All Terminated       |        |     |    |
| 285                                                              | }                                             | status,                  | Q                  | Relaunch                    |        |     |    |
| 285                                                              | ,                                             |                          | C                  | Edit step2_serialtest Debug |        |     |    |
| 286 CSerial::CSerial()                                           |                                               |                          | E./                | Edit Source Lookup          |        |     |    |
| 287                                                              | 287 {<br>288 m_DatLen = 0;<br>289 DatLen = 0; |                          | é.                 | Terminate and Remove        |        |     |    |
| 288                                                              |                                               |                          |                    | Terminate/Disconnect All    |        |     |    |
| 289                                                              |                                               |                          |                    | reminate/Disconnect All     |        |     |    |
| 290                                                              | m_ExitT                                       | hreadFlag = 0;           |                    | Properties                  |        |     |    |
| 291                                                              | }                                             |                          | _                  |                             |        |     |    |

### 图 20 停止和重启调试程序

点击 ● ♪ , 停止 gdb 调试,目标板将退出 gdbserver。再次调试,需要在目标板 上重新运行 gdbserver,然后 Eclipse 中可以选中 Debug 页面中的调试项目,点击鼠标右 键,选择 Relaunch 既可以重新启动调试,如图 20。